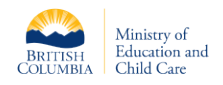

## Introduction

This document has been created to assist school districts with updating their inventory of portable and modular structures throughout the province.

School Districts are to complete the update of all Portable Inventory records in <u>MyCAPS</u> by September 30, 2024 at 5:00 pm Pacific Time.

If you have any questions, please contact: <u>CMB@gov.bc.ca</u>

MyCAPS contains many portable records already. Before creating a new portable record, please ensure it does not already exist in MyCAPS. If the portable record is pre-existing in MyCAPS, the record can be edited by school district MyCAPS users to reflect any changes that may have occurred.

## Create a Portable Record

Portables are records in the MyCAPS system that are completely managed by School District users. In this regard users have the ability to create and edit these records at their convenience.

## Steps:

- 1. Navigate to the Facility record, which is the location of the Portable.
- 2. Scroll down to the Portable sub-grid at the bottom of the Facility record (Diag. 1.1)
- 3. Click the ellipses on the sub-grid and select " + New Portable"

| ichmond High                                      |                           |                                  | 0                      |                   |                     | 121093                | Richmond (SD38)     | Active          |
|---------------------------------------------------|---------------------------|----------------------------------|------------------------|-------------------|---------------------|-----------------------|---------------------|-----------------|
| eneral Capacity Utilization Enrolment Projections | s Past Enrolment I        | Projections Timeline Related     |                        |                   |                     | Ministry Asset Number | Owner               | Facility Status |
| DESIGN CAPACITY                                   |                           |                                  |                        |                   |                     |                       |                     |                 |
| △ Kindergarten 0                                  | C Elementary              | 🛆 Elementary 🔭 0                 |                        | Ĝ Secondary * 500 |                     | ☐ Total               | 500                 |                 |
| A StrongStart 0                                   | A StrongStart 0           |                                  | ⊖ StrongStart -25      |                   |                     | -25                   |                     |                 |
| A Adjusted<br>Kindergarten 0                      | 🛆 Adjusted Elementary 🛛 0 |                                  | Adjusted Secondary 475 |                   | 🛆 Adjusted Total    | 475                   |                     |                 |
| OPERATING CAPACITY                                |                           |                                  |                        |                   |                     |                       |                     |                 |
| A Kindergerten 0                                  | A Elementary              | * 0                              | 🗄 Secondary            | <b>^</b> 475      |                     | 🗄 Total               | 475                 |                 |
| OTHER PROGRAMS                                    |                           |                                  |                        |                   | 1                   |                       |                     |                 |
| Childcare Centres                                 | :                         | Portables                        |                        |                   | StrongStart Centres |                       | O Re                | iresh :         |
| ✔   Name ↑ ∨   SD A ∨   Childcare T ∨   S         | Spece Туре ∨   Sp., ∨     | ✓ Mi., † ∨ Sch., ∨ Generalized U | se ∨ — Cless Type ∨    | Ca., ~            | ✓   ssc † ~   :     | StrongStart Name † 🗸  | Clessroom ∨   Cepec | ty $\sim$       |
|                                                   |                           | 01010 13815 Vacant               |                        |                   | 135135              | Richmond High Strong  | Secondary           | 25              |
| E<br>No data available.                           |                           | 01023 333 Vacant                 |                        |                   |                     |                       |                     |                 |
|                                                   |                           | 01024 Vacant                     |                        |                   |                     |                       |                     |                 |

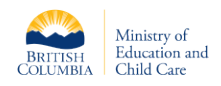

- 4. Fill in the required information on the Portable form.
- 5. Save the record.
- 6. Email <u>CMB@gov.bc.ca</u> to declare completion of portable inventory update.

*Note:* Depending on the Class type that you select the capacity field that appears will show a different number (Diag. 1.2)

Although you can create a Portable record directly from the "Portable" list, it is advisable that you create the record from the Facility record so that the Portable is automatically attached to the correct facility.

Diag 2.2

Portables need only be added to MyCAPS if it is attached to a School facility.

| New Portable                                                     | amber School District |
|------------------------------------------------------------------|-----------------------|
| General                                                          |                       |
| Facility " 📃 Richmond High Generalized Use " General Instruction |                       |
| A Current Type I Secondary Comments                              |                       |
| School Diethict Asset<br>Number                                  |                       |
| Closs Type * Rementary V                                         |                       |
| A capacity 25                                                    |                       |

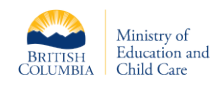

## 2024/25 Portable Inventory Instructions

| Inventory Field                   | Instruction                                                                                                    |
|-----------------------------------|----------------------------------------------------------------------------------------------------|
| Names                             |                                                                                                    |
| Facility                          | Select the school facility name from the lookup menu by clicking<br>your cursor in the 'Facility' field and typing the facility name. If the<br>facility is available, MyCAPS should display it. You can then select<br>the facility by clicking on it in the facility list that appears. Portables<br>need only be added to MyCAPS if they are associated with a school<br>'Facility' with declared enrolment. This field is mandatory |
| Current Type (locked for editing) | This field will auto-populate based on the 'Facility' record selected.                                                                                                    |
| School District Asset<br>Number   | This is a free form field and can be used to enter the school district portable inventory number associated with the specific portable.                                                                                                    |
|                                   | This field is <u>not</u> mandatory.                                                                                                    |
| Generalized Use                   | Select the current primary usage type of the structure.<br>• 'General Instruction'> classrooms, music rooms, multipurpose<br>rooms, Special Education, fine arts<br>• 'Childcare'<br>• 'Vacant'<br>• 'Vacant'<br>• 'Other Educational Instruction'<br>• 'StrongStart'<br>• 'Capital Project Temporary Accommodation'<br>• 'Non-Instructional'<br>• 'Leased'                                                                             |
| Class Type                        | If 'General Instruction', or 'Capital Project Temporary<br>Accommodation' is selected as the 'Generalized Use category', the<br>'Class Type' field will appear. This is a drop-down field, and it <u>is</u><br>mandatory.                                                                                                    |
| Portable Use Description          | If 'Other Educational Instruction', 'Non-Instructional', or 'Leased' is selected as the 'Generalized Use category', the 'Portable Use Description' field will appear. This is a free form field, and it <u>is</u> mandatory.                                                                                                    |
| Comments                          | Input additional information on the structure if deemed important<br>to capture on this inventory, or relevant for school district<br>inventory needs/references. VFA ID can be entered here if desired.                                                                                                    |
| Ministry Portable<br>Number       | Auto generated upon completion of a portable record.                                                                                                    |